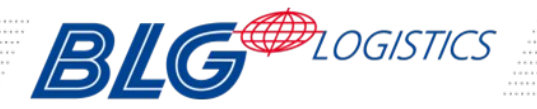

# C@rShipping

## Exportprogram

Help for C@rShipping

### Content

| 1 Delivery Overview for Export Customers | 2 |
|------------------------------------------|---|
| 2 Login                                  | 2 |
| <u>3 Overview</u>                        | 3 |

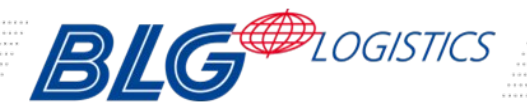

## Exportprogram

|                        | 1 Delivery Overview for Export Customers                                                                                                    |  |  |
|------------------------|----------------------------------------------------------------------------------------------------|--|--|
|                        | This page is intended to provide an overview of your export. In order<br>to see this overview you have to login to the system (see Chapter<br>"Login"). You can do this via a direct link that was sent to you when<br>the Dropoff-Point entered your contract data. If you did not provide<br>an email address you can as well manually login to the system.                                                                                    |  |  |
|                        | After login you will see the history of your export including its current status. This is described in chapter "Overview".                                                                                                    |  |  |
|                        | 2 Login                                                                                                    |  |  |
| Login via direct link  | You can login directly to the export overview via selecting the corresponding link in the email you received. The login fields will be filled in automatically so that you only need to press the login button on the login page.                                                                                                    |  |  |
| Login via manual input | In order to view the current status of your delivery, you have to open<br>a browser and open the page that is printed on your delivery<br>document (Below the "contract id" information). On the login page<br>you then have to enter the contract id and vehicle identification<br>number (VIN) provided on your delivery document (see figure<br>below). By pressing the login button you will be forwarded to the<br>overview of your export. |  |  |

▶ <u>JC@rs</u>

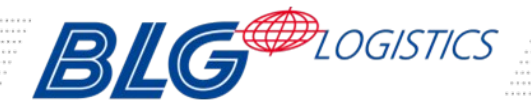

#### Exportprogram

| <b>BLG</b> LOGISTICS                                   |                                                                        |                      |                             | AUTHORIZATION FOR<br>CAR SHIPMENT<br>on behalf of |
|--------------------------------------------------------|------------------------------------------------------------------------|----------------------|-----------------------------|---------------------------------------------------|
| BLG Lo<br>1170 He<br>Atlanta,<br>Phone:                | gistics, Inc.<br>owell Mill Road, NW<br>, GA, 30318<br>+1 404 568 6807 |                      |                             | Contact Information:                              |
| Port of                                                | Port of Destination Any Port                                           |                      |                             |                                                   |
| Dropoff date : XX/XX/XXXX<br>Customer's Notify Address |                                                                        |                      | Applicable shipping charges |                                                   |
| Name:                                                  | Smith, John                                                            |                      |                             |                                                   |
| Social S                                               | ecurity N°/ Federal Tax ID:                                            | 123-45-1254          |                             |                                                   |
| Street:                                                | Any Street 11                                                          |                      |                             |                                                   |
| City:                                                  | Any City                                                               | State:               | MD<br>102456                |                                                   |
| Zip:<br>Emaile                                         | 12345<br>iobn smith@mail.com                                           | Phone:               | 123430                      |                                                   |
| Car type                                               | any Type                                                               | Vear                 | XXXX                        |                                                   |
| Model.                                                 | Anv Model                                                              | Order-No :           | any number                  |                                                   |
| Lie. Nº.                                               | ANYLICENCE                                                             | miles:               | XXXX                        |                                                   |
| Serial N                                               | 1°:WDD0000000000000                                                    | Date of delivery:    | XX/XX/XXXX                  |                                                   |
|                                                        | Documents to be co                                                     | nsigned and e-mailed | to:                         |                                                   |

#### 3 Overview

On top of the overview screen you will see some details of your export, e.g. the port of destination. The table below this information will show the history of your contract. If you regard the date column in this table, you will be able to see row with the latest status change of your export.

You can use the bottom right logout button to logout from the export overview.

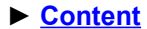